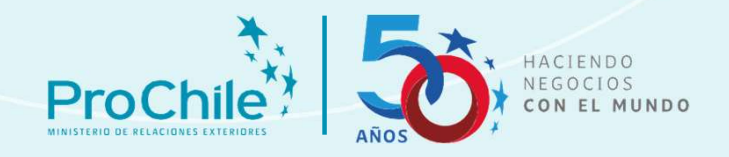

## CAPACITACION RENDICION DE CUENTAS RECEPTOR DE FONDOS PÚBLICOS SUBDEPARTAMENTO DE TRANSFERENCIAS

Departamento de Finanzas Subdepartamento de Transferencias

Abril, 2025

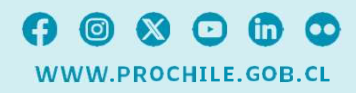

1

# **TEMAS A TRATAR**

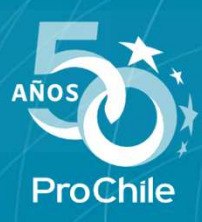

- ➢ Registro y vinculación
- Solicitud de anticipo
- Proceso de rendición sin movimiento
- Proceso de rendición de cuentas
- > Subsanación de rendición
- ➢ Reintegro

### **Registro y Vinculación**

https://portalusuario.prochile.cl/

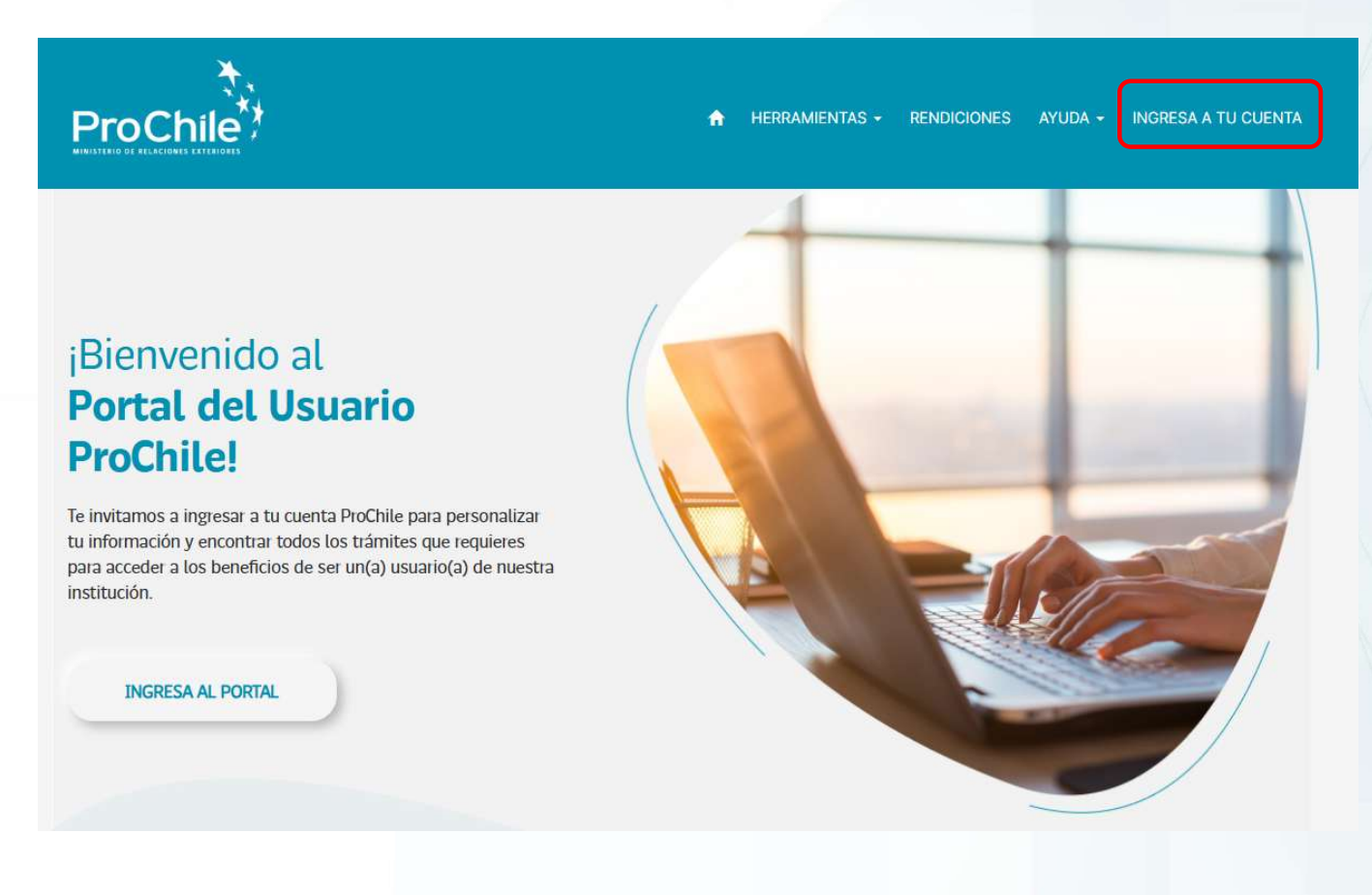

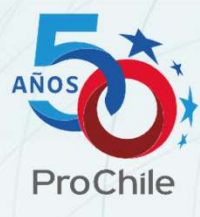

#### **Registro y Vinculación**

| Gobierno<br>de Chile<br>getal<br>Inicia sesión pa | ProChile<br>MINISTERIO DE RELACIONES EXTENIORES<br>ARIA COMENZAT A gestionar tus<br>Proyectos |
|---------------------------------------------------|-----------------------------------------------------------------------------------------------|
| ර                                                 | Iniciar sesión                                                                                |
| Ingres<br>Correo electrónico<br>USUARIO@          | e con Cuenta Local                                                                            |
| Contraseña                                        | ¿Olvidaste tu Contraseña?                                                                     |
|                                                   |                                                                                               |
|                                                   | Acceder                                                                                       |
| ¿No tiene un                                      | a cuenta? Registrate                                                                          |

Los usuarios registrados están vinculados a la empresa a partir de la postulación (etapas previas), por lo que no debe volver a registrarse.

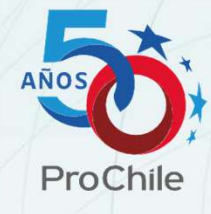

- Registro: Sólo para usuarios nuevos que realicen el proceso de rendición.
- Vinculación: Luego del registro, debe solicitar a <u>transferencias@prochile.gob.cl</u> la vinculación a la empresa correspondiente, para poder visualizar el proyecto.

Una vez autenticado en el portal de rendiciones hay que hacer clic en el menú "Rendiciones" y seleccionar la opción "Gestión de proyectos".

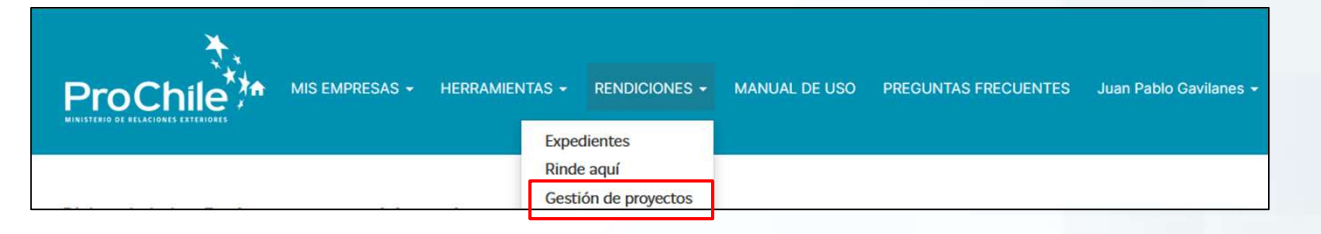

En la lista de proyecto hay que seleccionar el proyecto de modalidad anticipo que requerimos haciendo clic en el ícono de pizarra con lápiz.

| Página princip | al > Proyectos                    |                  |                   |           |                      |            |
|----------------|-----------------------------------|------------------|-------------------|-----------|----------------------|------------|
| Proyecto       | os                                |                  |                   |           |                      |            |
| Nº Proyecto    | Nombre +                          | Tipo de Proyecto | Tipo de Concurso  | Modalidad | Fecha de<br>creación |            |
| 2216327        | Vinos de Autor brillando en EEUU  | Concursable      | Silvoagropecuario | Reembolso | 13/10/2022 10:31     | <b>0</b> 0 |
| APC (B) -      | Prueba proyecto manual de usuario | Concursable      | Silvoagropecuario | Anticipo  | 15/05/2023 9:45      | 00         |
| 20221129       |                                   |                  |                   |           | L                    |            |

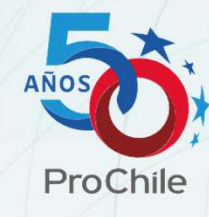

## Dentro del formulario de proyecto hay que seleccionar la pestaña "Solicitudes de anticipo", luego "crear"

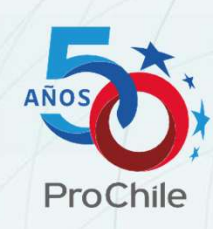

| Información General      | Actividades de Proyecto | Reintegros Información Presupuesta | ria Solicitudes de anticipo Solicitudes de cambio |
|--------------------------|-------------------------|------------------------------------|---------------------------------------------------|
| Historial de solicitudes | de cambio Informe fin   | al de proyecto                     |                                                   |
| Nombre *                 |                         |                                    | Empresa *                                         |
| Prueba proyecto ma       | anual de usuario        |                                    | Prueba Empresa                                    |
| Nº Proyecto *            |                         | Tipo de Proyecto *                 | Tipo Rendición *                                  |
| APC (B) - 01236 - 2      | 0221129                 | Concursable                        | Anticipo                                          |
| Tipo de Concurso         |                         |                                    | Tipo de Moneda *                                  |
| Silvoagropecuario        |                         |                                    | Peso                                              |
|                          |                         |                                    |                                                   |
|                          |                         |                                    |                                                   |

Monto

ID 🕇

Moneda

• Crear

Estado

En la primera página del proceso no es necesario ingresar ningún dato, basta revisar la información del proyecto que corresponden a su convenio aprobado y presionar "siguiente"

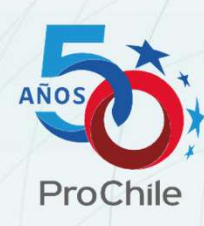

| Información general Boletín de ingreso                                                                                                    |                                                                                                    |
|----------------------------------------------------------------------------------------------------|----------------------------------------------------------------------------------------------------|
| Información: En esta sección no es necesario ingresar ningún dato, ape<br>siguiente para continuar con el proceso.<br>General<br>Proyecto Adjudicado<br>Prueba proyecto manual de usuario<br>Solicitante<br>(Juan Pablo Gavilanes<br>Nombre de la empresa<br>Prueba Empresa<br>RUT<br>1605113-6 | nas valide que la información de su empresa y proyecto este correcta, posterior a esto puede hacer clic en           Datos del Proyecto           ID *           APC (8) - 01236 - 20221129           Nº de Proyecto           2023-00000008           Fecha Inicio Proyecto           02/02/2023           Fecha Termino Proyecto           13/07/2023           Satdo Público Disponible           3.556.173           ripo de Moneda *           Peso |
| Siguiente                                                                                                    |                                                                                                    |

| cumentos                                                                                                    |                  |
|----------------------------------------------------------------------------------------------------|------------------|
| nvenio *                                                                                                    |                  |
| Convenio Prueba proyecto                                                                                         |                  |
| oo de moneda *                                                                                                   |                  |
| Peso                                                                                                    | v                |
| Cta Cte Nacional *                                                                                               |                  |
| Cu. Cic. Nacional                                                                                                |                  |
|                                                                                                    |                  |
| nco Nacional *                                                                                                   |                  |
|                                                                                                    |                  |
| onto público *                                                                                                   |                  |
| 3.624.000                                                                                                    |                  |
| DSelVaciones                                                                                                    |                  |
|                                                                                                    |                  |
|                                                                                                    |                  |
|                                                                                                    | 1                |
| vumentos tegueidos                                                                                               |                  |
| e pedimos de la manera mas atenta adiuntar los siguie                                                            | ntes documentos: |
|                                                                                                    |                  |
| Declaración Jurada Registro Colaboradores del Estado.                                                            |                  |
| Certificado Antecedentes Previsionales y Caborates.<br>Cantallazo de inscrinción registro colaboradores del Esta | do               |
|                                                                                                    |                  |
|                                                                                                    | li.              |
|                                                                                                    | Agregat archivos |
|                                                                                                    |                  |

En el segundo paso, se abre el formulario "Boletín de ingreso", hay que completar los datos bancarios e incorporar observaciones en caso de requerirlo. Adicionalmente, debe adjuntar los documentos solicitados en admisibilidad descritos en el campo "Documentos requeridos".

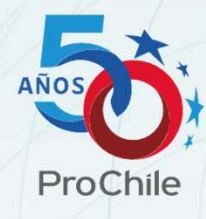

Importante: Debe ingresar los datos del receptor de fondos establecido en el convenio, ya que, si ingresa los datos de un tercero incluso del representante legal, este será rechazado.

El formulario cuenta con la opción de guardar como borrador o enviar la solicitud de anticipo a revisión

| Guardar como borrador le permite dejar los campos mandatorios vacíos |  |
|----------------------------------------------------------------------|--|
| Anterior Guardar como borrador Enviat a revisión                     |  |

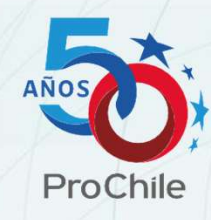

En caso de guardarla como borrador podrá enviarse a revisión a través del formulario de edición haciendo clic en el ícono de pizarra con lápiz.

| ID 🖡          | Moneda | Monto        | Estado   |     |
|---------------|--------|--------------|----------|-----|
| SL-ANT-001092 | Peso   | 3.624.000 \$ | Bottador | C 👁 |

Una vez enviada a revisión, la solicitud de anticipo estará disponible sólo en modo lectura para no modificar ningún dato.

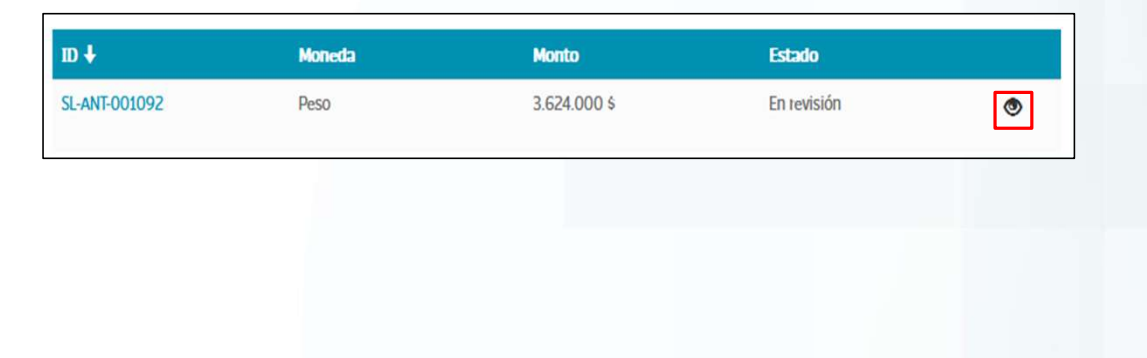

Una vez enviada la solicitud de anticipo se recibe una notificación automática creada por el sistema

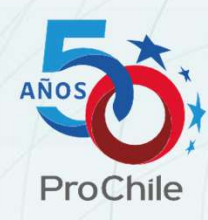

|                                                                  | ProChile                                                                                                    |
|------------------------------------------------------------------|----------------------------------------------------------------------------------------------------|
| Estimada/o Juan Pa                                               | ablo Gavilanes,                                                                                                    |
| Junto con saludar, l<br>equipo de ProChile<br>se requiere alguna | e comunicamos que su solicitud de anticipo fue recibida satisfactoriamente por el<br>. Se analizará la información recibida y se le notificará si el anticipo está admisible o si<br>modificación. |
|                                                                  | Saluda atentamente,<br>Dirección Administrativa                                                                                                    |

#### Solicitud de Anticipo Admisible

Una vez que la solicitud este aprobada por el supervisor del proyecto, continuará con el flujo interno.

Cuando se realice el pago de la solicitud, recibirá una notificación por correo electrónico informando que se efectuó el pago correspondiente en la cuenta informada en el Boletín de Ingreso.

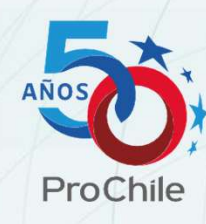

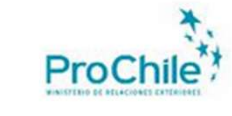

#### Estimada/o Juan Pablo Gavilanes,

Junto con saludar, le comunicamos que el pago de la siguiente solicitud de anticipo ya fue realizado por parte del área de Tesorería de ProChile.

Proyecto: Prueba proyecto manual de usuario Solicitud: SL-ANT-001093 Monto: **\$3.624.000** 

> Saluda atentamente, Dirección Administrativa

V f 🛅 🎯 🚥 🖿 | WWW.PROCHILE.GOB.CL

Importante: Por normativa se debe registrar la transferencia en la pagina de colaboradores del estado, la que no significa el traspaso efectivo de los recursos.

## Solicitud de Anticipo Observada

El receptor de fondos públicos recibirá una notificación por correo, con las observaciones realizadas por supervisor/transferencias. Por lo que deberá ingresar nuevamente al Portal y cargar o modificar la documentación solicitada

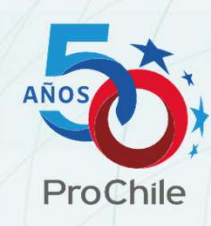

| ProChile                                                                                                    |
|----------------------------------------------------------------------------------------------------|
| Estimada/o Juan Pablo Gavilanes,                                                                                                    |
| Junto con saludar, le comunicamos que su solicitud de anticipo fue analizada por el equipo de ProChile,<br>le solicitamos de la manera más atenta realizar la o las modificaciones indicadas a continuación: |
| Proyecto: Prueba proyecto manual de usuario                                                                                                    |
| Solicitud: SL-ANT-001092                                                                                                    |
| Plazo de entrega: 01-09-23                                                                                                    |
| Comentarios revisión: Los documentos no son legibles                                                                                                    |
| Para continuar con el proceso, le pedimos que ingrese al portal de acceso único <u>enlace</u> y realice los<br>cambios solicitados por este medio.                                                           |
| Saluda atentamente,                                                                                                    |
| Dirección Administrativa                                                                                                    |
| V E C O C D   WWW.PROCHILE.GOB.CL                                                                                                    |

#### Solicitud de Anticipo Rechazada

El receptor de fondos públicos recibirá una notificación por correo con el detalle del rechazo, el motivo principal asociado es no cumplir con el plazo establecido dentro del proceso de admisibilidad o por contar con deuda previsional. Por lo que deberá crear una nueva solicitud.

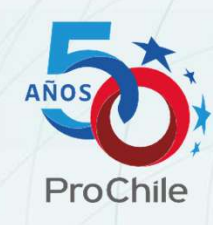

| ProChile                                                                                                    |
|----------------------------------------------------------------------------------------------------|
| Estimada/o Juan Pablo Gavilanes,                                                                                                    |
| Junto con saludar, le comunicamos que su solicitud de anticipo fue analizada por el equipo de ProChile,<br>le informamos de la manera más atenta que el análisis realizado determino que la solicitud no es<br>admisible, a continuación, puede revisar los motivos: |
| Proyecto: Prueba proyecto manual de usuario                                                                                                    |
| Comentarios revisión: Solicitud rechazada ya que no cuenta con presupuesto disponible.                                                                                                    |
| Saluda atentamente,<br>Dirección Administrativa                                                                                                    |
| Y 🛐 🗃 🗇 🚥 🗈   WWW.PROCHILE.GOB.CL                                                                                                    |
|                                                                                                    |

## Solicitud de Anticipo Rechazada

Si la solicitud es rechazada, quedará visible en la columna "Estado", y se habilitará el botón para ingresar la nueva solicitud, que comenzará con el proceso desde el inicio.

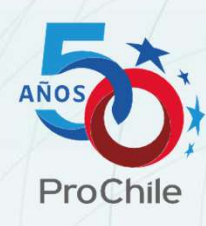

|               |        |              |           | ◆ Crear |
|---------------|--------|--------------|-----------|---------|
| ID 🕇          | Moneda | Monto        | Estado    |         |
| SL-ANT-001092 | Peso   | 3.624.000 \$ | Rechazada | ۲       |

## Proceso de Rendición Sin Movimiento

Al ingresar en el portal, debe hacer clic en el menú "Rendiciones" y seleccionar la opción "Gestión de proyectos", se desplegará un listado de los proyectos asociados a la empresa, debe ingresar al proyecto que deseas rendir.

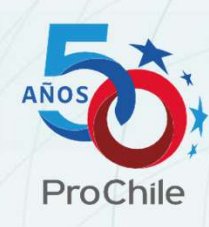

|                            | Chile MIS EMP                            | RESAS 🕶 HERRAMIE | NTAS - RENE<br>Expedientes | DICIONES - | MANUAL DE USO      | PREGUNTAS FRE            | CUENTES |
|----------------------------|------------------------------------------|------------------|----------------------------|------------|--------------------|--------------------------|---------|
| ProC                       | hile                                     | A MIS EMPRESA    | Gestión de p               | novectos   | DNES + AYUDA + t   | ransferencias a privados | +-<br>- |
| Página princip<br>Proyecto | al > Proyectos                           |                  |                            |            |                    |                          |         |
| Nº Proyecto                | Nombre 🕇                                 | Tipo de Proyecto | Tipo de Concurso           | Modalidad  | Fecha de ci        | eación                   |         |
| 2211008                    | PLAN DE CRECIMIENTO EXPORTADO<br>MARMOTA | R Concursable    | Prochile a tu<br>Medida    | Anticipo   | 02/05/202<br>10:17 | 3 <b>8</b> 0             |         |

## Proceso de Rendición Sin Movimiento

En la pestaña "Información General" se debe presionar el botón de "Notificar sin movimiento":

| ProChile                                  | in Mis Empresas 🔸 Herran                     | IIENTAS → RENDICIONES → AYUDA → transferencias a privados → |
|-------------------------------------------|----------------------------------------------|-------------------------------------------------------------|
| Página principal > PLAN DE CRECIMIENTO EX | PORTADOR MARMOTA                             |                                                             |
| Portals - Gestión de proy                 | ecto                                         |                                                             |
| Información General Actividades de Pr     | oyecto Reintegros Información Presupuestaria | Solicitudes de anticipo                                     |
| Nombre *                                  |                                              | Empresa *                                                   |
| PLAN DE CRECIMIENTO EXPORTADOR            | R MARMOTA                                    | Marmota Estudio de Animación Limitada                       |
| Nº Proyecto *                             | Tipo de Proyecto *                           | Tipo Rendición *                                            |
| 2211008                                   | Concursable                                  | Anticipo                                                    |
| Tipo de Concurso                          |                                              | Tipo de Moneda *                                            |
| Prochile a tu Medida                      |                                              | Peso                                                        |
| Notificar sin movimiento                  |                                              |                                                             |
|                                           |                                              |                                                             |

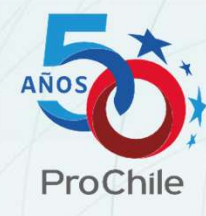

## Proceso de Rendición Sin Movimiento

## El sistema muestra un mensaje en la parte superior indicando que se ha generado la notificación a ProChile

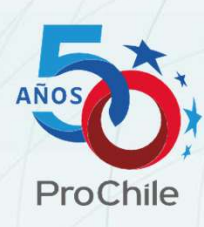

| ProChile                            | A MIS EMPRESAS 		 I                           | HERRAMIENTAS - RENDICIONES - AYUDA - transferencias a privado |  |
|-------------------------------------|-----------------------------------------------|---------------------------------------------------------------|--|
| Página principal > PLAN DE CRECIMIE | NTO EXPORTADOR MARMOTA                        |                                                               |  |
| Portals - Gestión de p              | proyecto                                      |                                                               |  |
| Se ha generado la Notificación      |                                               | ×                                                             |  |
| Información General Actividade      | es de Proyecto Reintegros Información Presupu | iestaria Solicitudes de anticipo                              |  |
| Nombre *                            |                                               | Empresa *                                                     |  |
| PLAN DE CRECIMIENTO EXPOR           | RTADOR MARMOTA                                | Marmota Estudio de Animación Limitada                         |  |
| Nº Proyecto *                       | Tipo de Proyecto *                            | Tipo Rendición *                                              |  |
| 2211008                             | Concursable                                   | Anticipo                                                      |  |
| Tipo de Concurso                    |                                               | Tipo de Moneda *                                              |  |
| Prochile a tu Medida                |                                               | Peso                                                          |  |
|                                     |                                               |                                                               |  |
| Notificar sin movimiento            |                                               |                                                               |  |

#### Proceso de Rendición de Cuentas

En esta sección se detalla todo el proceso de rendición de cuentas, este proyecto nace en el portal, donde el adjudicatario carga los gastos del proyecto por actividad junto con sus comprobantes de gasto, posterior a esto se envían los gastos consolidados en <u>un</u> expediente el cual pasa por una serie de revisiones donde los gastos pueden ser aprobados, observados o rechazados.

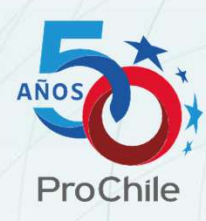

#### Admisibilidad

Actualmente solo se solicitan documentos de admisibilidad para los proyectos de modalidad reembolso.

Al ingresar en el portal, hacer clic en el menú "Rendiciones" y seleccionar la opción "Gestión de proyectos", una vez dentro del proyecto que desea rendir debe dirigirse a la pestaña "Admisibilidad"

| Portals - Gestión de proyecto                                                                                                    |                       |  |
|----------------------------------------------------------------------------------------------------|-----------------------|--|
| Información General Admisibilidad Actividades de Proyecto Información Presupuestaria Información de Pago<br>Historial de solicitudes de cambio Informe final de proyecto | Solicitudes de cambio |  |
| Documentos                                                                                                    | Acciones              |  |
| Certificado de Antecedentes Laborales y Previsionales (F30)                                                                                                    | Adjuntar              |  |
| Certificado de inscripción en página de Colaboradores del Estado                                                                                                    | Adjuntar              |  |
| Declaración Jurada de Registro en Colaboradores del Estado                                                                                                    | Adjuntar              |  |
| Otros                                                                                                    | Adjuntar              |  |
| Subir Archivos                                                                                                    |                       |  |

## **Admisibilidad**

Sube los documentos descritos haciendo clic en el botón "Adjuntar", una vez que se adjunta queda el botón de color verde indicando que se precargó.

| Documentos                                                       | Acciones |   |
|------------------------------------------------------------------|----------|---|
| Certificado de Antecedentes Laborales y Previsionales (F30)      | Adjuntar | Ð |
| Certificado de inscripción en página de Colaboradores del Estado | Adjuntar | Ð |

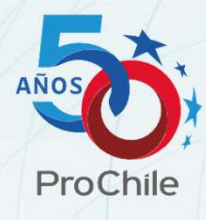

Una vez adjuntado todos los documentos, debe hacer clic en el botón "Subir archivos", una vez que se suben los archivos, el ícono del lado derecho de descarga queda en color verde

| Documentos                                                       | Acciones |  |
|------------------------------------------------------------------|----------|--|
| Certificado de Antecedentes Laborales y Previsionales (F30)      | Adjuntar |  |
| Certificado de inscripción en página de Colaboradores del Estado | Adjuntar |  |
| Declaración Jurada de Registro en Colaboradores del Estado       | Adjuntar |  |
| Otros                                                            | Adjuntar |  |

#### **Admisibilidad**

Luego debe ingresar a la pestaña "Información de pago" y seleccionar la grilla "Depósito en Cuenta Corriente", rellena los campos con los datos bancarios correspondientes para el abono y presiona la casilla "Guardar".

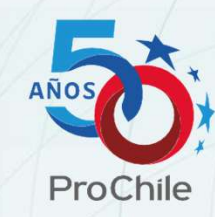

Posteriormente se debe dirigir a la pestaña "actividades del proyecto" para la carga de gastos en cada de una de ellas.

| torial de solicitudes de cambio Informe final de pro                                                                                  | yecto                                                                                         |
|----------------------------------------------------------------------------------------------------|-----------------------------------------------------------------------------------------------|
| Recuerde que debe ingresar los datos del receptor de legal) este será rechazado.                                                      | e fondos establecido en el convenio, ya que si ingresa los datos de un tercero (representante |
| <ul> <li>Retiro de Cheque en Tesorería</li> <li>Depósito en Cuenta Corriente</li> <li>Generación de Vale Vista Electrónico</li> </ul> |                                                                                               |
| Numero Cuenta Corriente \$                                                                                                    | Numero Cuenta Corriente US\$                                                                  |
| Banco                                                                                                    | Banco US\$                                                                                    |
|                                                                                                    |                                                                                               |

Una vez dentro del proyecto, en la pestaña de "actividades del proyecto" y haciendo clic en el ícono de pizarra con lápiz de la actividad correspondiente donde rendirá gastos.

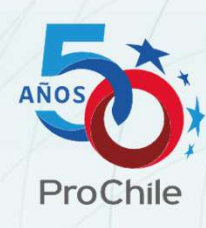

| ormación General Admisibilidad A                                                               | rme final de proyecto                                              | nformación Presupuestaria   | Información de Pago | Solicitudes de cambio |
|------------------------------------------------------------------------------------------------|--------------------------------------------------------------------|-----------------------------|---------------------|-----------------------|
| Nombre Actividad 🕇                                                                             | Tipo de Actividad                                                  | Fecha Inicio de la Activida | nd Fecha Ven        | cimiento              |
| Prueba proyecto de prueba<br>rendiciones externas y cierre de<br>proyecto Juan Pablo Gavilanes | Asesorías Legales para<br>Acceso de Mercado<br>(Asesorias Legales) | 03/07/2023                  | 03/07/202           | 23                    |
| Prueba proyecto de prueba<br>rendiciones externas y cierre de<br>proyecto Juan Pablo Gavilanes | Participación como<br>Expositor en Feria<br>Internacional          | 16/03/2023                  | 27/04/202           | <sup>23</sup> C       |

## Dentro de la actividad en la pestaña principal debe seleccionar el botón "Agregar Gastos"

| rmación General | Historial de gastos Item Presu   | puestario Informe técnico de actividad Mer | rcados            |  |
|-----------------|----------------------------------|--------------------------------------------|-------------------|--|
| Nombre de la A  | ctividad *                       | Proyecto                                   | Fecha Vencimiento |  |
| Prueba proyecto | de prueba rendiciones externas y | Prueba proyecto manual de usuario          | 03/07/2023        |  |
| Nombre de Fant  | asía                             | Tipo de Actividad *                        |                   |  |
| Prueba proyecto | de prueba rendiciones externas y | Asesorías Legales para Acceso de Mercad    | do (Asesor        |  |
|                 |                                  |                                            |                   |  |
|                 |                                  |                                            |                   |  |
| endición        |                                  |                                            |                   |  |
|                 |                                  |                                            |                   |  |

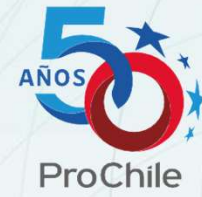

Se desplegará un formulario, donde carga automáticamente la moneda, y el cofinanciamiento público correspondiente de la actividad, sólo debe llenar todos los campos obligatorios indicados con asterisco (\*)

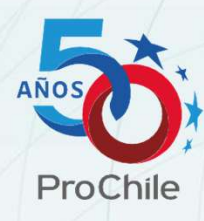

|                     | hpo de Gasto                                                                    |     |
|---------------------|---------------------------------------------------------------------------------|-----|
| PESOS               | ~ Q                                                                             | .)  |
| npresa Proveedora * |                                                                                 |     |
|                     | Detalle en Español                                                              |     |
| po Documento *      |                                                                                 |     |
|                     | $\sim$                                                                          |     |
| ' de Documento *    |                                                                                 | 11. |
|                     | Observación                                                                     | _   |
| cha de Documento *  | AQUÍ PUEDE INCLUIR LOS COMENTARIOS<br>NECESARIOS QUE PUEDAN SER DE AYUDAR EN LA |     |
| DD/MM/YYYY          | REVISIÓN DEL GASTO                                                              | 11. |
| Cofinan. ProChile * |                                                                                 |     |
| 60                  |                                                                                 |     |
| onto Rendido *      |                                                                                 |     |
|                     |                                                                                 |     |

Y debe cargar los comprobantes correspondientes y hacer clic en el botón "Crear".

| Adjuntar archivos relacionados (Max. 25 Mb)  |
|----------------------------------------------|
| Adjuntar un archivo *                        |
| <b>Examinar</b> Ningún archivo seleccionado. |
| Crear                                        |

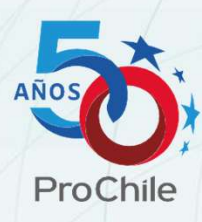

AL ser cargados los gastos, estos quedan en estado "borrador", y en caso de ser necesario, la rendición puede ser editada haciendo clic en el ícono pizarra con lápiz.

| endiciór | ı      |                     |                      |                 |                     |                                           |           |                 | ſ                 | Agregar Gastos | Descargar |
|----------|--------|---------------------|----------------------|-----------------|---------------------|-------------------------------------------|-----------|-----------------|-------------------|----------------|-----------|
| Folio 🕹  | Moneda | Emp.<br>Proveedora  | Tipo<br>Documento    | N°<br>Documento | Fecha               | Tipo de<br>Gasto                          | Monto     | Estado<br>Gasto | Monto<br>Aceptado | Observación    |           |
| 35       | PESOS  | Emprsa de<br>prueba | BOLETA<br>HONORARIOS | 1457890         | 31/08/2023<br>10:11 | Consultorías,<br>asesorías y<br>servicios | 100,00 \$ | Borrador        |                   |                | C d       |

Una vez haya cargado todos los gastos dentro de las actividades que desea rendir, debe hacer clic en el botón "Enviar expediente", este botón consolida <u>todos</u> los gastos en estado borrador de <u>todas</u> las actividades dentro de un único expediente que es enviado a revisión, es importante confirmar las declaraciones del formulario, de lo contrario el botón no se habilita.

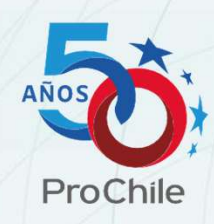

|       | Declaro que el contenido del detalle de la presente rendición, según mi saber y entender corresponden a gastos efectivamente realizados en coherencia con el marco<br>presupuestario del proyecto y que la documentación de respaldo que se remite a PROCHILE, corresponde a la original y su traducción simple concuerda con la indicada en el<br>presente. |
|-------|----------------------------------------------------------------------------------------------------|
|       | Asimismo, declaro conocer y cumplir las disposiciones impartidas por la Contraloría General de la República en su Resolución Nº 30 del año 2015, que regula el proceso de Rendición de Cuentas de PROCHILE.                                                                                                    |
| Envia | ar expediente                                                                                                    |

Debe confirmar el envío del expediente:

| Prueba proyecto de prueba rendiciones externas y cle Asesonas regales para Acceso de Mercado (Asesonas                                     |                    |
|----------------------------------------------------------------------------------------------------|--------------------|
| Confirmación                                                                                                    | ×                  |
| Esta acción enviará todos los gastos ingresados en cada una de las actividades del Proyecto. ¿Esta seguro de enviar los gastos a revisión? |                    |
|                                                                                                    | Confirmar          |
|                                                                                                    | Confirmar Cancelar |

Los gastos en estado borrador desaparecen de la grilla, ya que fueron enviados a revisión.

|         |        |                    |                   |                      |                    |       |                 | Agregar Ga        | Descarg     |
|---------|--------|--------------------|-------------------|----------------------|--------------------|-------|-----------------|-------------------|-------------|
| Folio 🕹 | Moneda | Emp.<br>Proveedora | Tipo<br>Documento | N°<br>Documento Fech | Tipo de<br>a Gasto | Monto | Estado<br>Gasto | Monto<br>Aceptado | Observación |

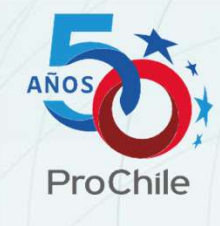

El adjudicatario recibe una confirmación automática con el resumen de lo enviado. Este comprobante, es el que debe adjuntar para presentar la documentación física en la oficina regional correspondiente.

|                                                                                                    | ProC                                                                                                | hile*                                                              |                                                                                    |
|----------------------------------------------------------------------------------------------------|----------------------------------------------------------------------------------------------------|--------------------------------------------------------------------|------------------------------------------------------------------------------------|
|                                                                                                    | MURITIERIO DE MELACIO                                                                               | ATS EXTENDATS                                                      |                                                                                    |
| Estimados,                                                                                                    |                                                                                                    |                                                                    |                                                                                    |
| Con fecha 31-08-23 ha sido creado e<br>Reembolso - 15-05-23 11:45 ° corresp<br>documentación de respaldo, la cual | el expediente N° EX-02103-R3G8,<br>pondiente al envío de la rendiciór<br>se detalla a continuación: | "APC (B) - 01236 - 20221129 - P<br>1 de cuentas del proyecto N° "4 | ueba proyecto manual de usuario -<br>PC (B) - 01236 - 20221129°, junto a la debida |
|                                                                                                    | Total de Folios rendidos                                                                            | Monto total rendido                                                | ]                                                                                  |
|                                                                                                    | 1                                                                                                   | \$100,00                                                           | 1                                                                                  |
| Recuerde que debe entregar el expe                                                                                | diente físico en la Oficina corresp<br>🖓 🕼 📾 🎯 🖿 📭                                                  | ondiente para iniciar el proces<br>WWW. <b>PROCHILE</b> .GOB :     | o de revisión de Rendición de cuentas.                                             |

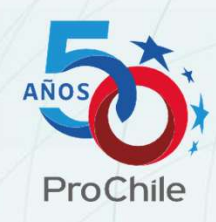

En caso de que el supervisor solicite documentación adicional, cambiará el estado del gasto a "solicita más antecedentes", donde el sistema también habilita un botón para enviar estos gastos, a continuación, el proceso:

Ingresar al menú "Rendiciones" y seleccionar la opción "Gestión de proyectos"  $\rightarrow$  Proyecto  $\rightarrow$  Actividad  $\rightarrow$  seleccionar el gasto a editar en el ícono de pizarra con lápiz para edición.

|                                                   |                                                                                 |                                                                                          |                                                                           |                                                             |                                                                   |                                                                 |                                                |                                                                  |                                     | Agregar Gastos         | Descarg                |
|---------------------------------------------------|---------------------------------------------------------------------------------|------------------------------------------------------------------------------------------|---------------------------------------------------------------------------|-------------------------------------------------------------|-------------------------------------------------------------------|-----------------------------------------------------------------|------------------------------------------------|------------------------------------------------------------------|-------------------------------------|------------------------|------------------------|
| Folio 🕇                                           | Moneda                                                                          | Emp.<br>Proveedora                                                                       | Tipo Documento                                                            | N°<br>Documento                                             | Fecha                                                             | Tipo de<br>Gasto                                                | Monto                                          | Estado Gasto                                                     | Monto<br>Aceptado                   | Observación            |                        |
| 37                                                | PESOS                                                                           | Emprsa de<br>prueba                                                                      | BOLETA<br>HONORARIOS                                                      | 1457890                                                     | 06/09/2023<br>11:59                                               | Consultorías,<br>asesorías y<br>servicios                       | 15,00 \$                                       | Solicita más<br>Antecedentes                                     |                                     |                        | GI                     |
|                                                   |                                                                                 |                                                                                          |                                                                           |                                                             |                                                                   |                                                                 |                                                |                                                                  |                                     |                        |                        |
|                                                   |                                                                                 |                                                                                          |                                                                           |                                                             |                                                                   |                                                                 |                                                |                                                                  |                                     |                        |                        |
|                                                   |                                                                                 |                                                                                          |                                                                           |                                                             |                                                                   |                                                                 |                                                |                                                                  |                                     |                        |                        |
| Si 🖲 No                                           | ¿Actividad si                                                                   | n movimiento?                                                                            |                                                                           |                                                             |                                                                   |                                                                 |                                                |                                                                  |                                     |                        |                        |
| Si 🖲 No                                           | ¿Actividad si                                                                   | n movimiento?                                                                            |                                                                           |                                                             |                                                                   |                                                                 |                                                |                                                                  |                                     |                        |                        |
| Si  No Declaro                                    | ¿Actividad si<br>Que el contenid                                                | n movimiento?<br>o del detalle de la p                                                   | resente rendición, seg                                                    | ún mi saber y er                                            | ntender correspond                                                | en a gastos efectiv                                             | vamente reali                                  | izados en coherencia                                             | a con el marco                      | presupuestario del pro | yecto y que            |
| Si  No Declaro document                           | ¿Actividad si<br>que el contenid<br>ntación de resp:                            | n movimiento?<br>o del detalle de la p<br>aldo que se remite a                           | resente rendición, seg<br>PROCHILE, correspon                             | ún mi saber y er<br>de a la original j                      | itender correspond<br>y su traducción sim                         | en a gastos efectiv<br>ple concuerda con                        | vamente reali<br>la indicada e                 | izados en coherencia<br>en el presente.                          | a con el marco                      | presupuestario del pro | yecto y que            |
| Si  No Declaro documen Asimism PROCHII            | ¿Actividad si<br>que el contenid<br>ntación de resp.<br>no, declaro cono<br>"E. | n movimiento?<br>o del detalle de la p<br>aldo que se remite a<br>xcer y cumplir las dis | resente rendición, seg<br>I PROCHILE, correspon<br>sposiciones impartidas | ún mi saber y er<br>de a la original y<br>s por la Contralo | ntender correspond<br>y su traducción sim<br>ría General de la Re | en a gastos efectiv<br>ple concuerda con<br>epública en su Reso | vamente reali<br>la indicada e<br>olución № 30 | izados en coherencia<br>en el presente.<br>) del año 2015, que r | a con el marco j<br>egula el proces | presupuestario del pro | yecto y que<br>ntas de |
| Si No<br>Declaro<br>documer<br>Asimism<br>PROCHII | ¿Actividad si<br>que el contenid<br>ntación de resp:<br>io, declaro cono<br>.E. | n movimiento?<br>o del detalle de la p<br>aldo que se remite a<br>ccer y cumplir las dis | resente rendición, seg<br>I PROCHILE, correspon<br>sposiciones impartidas | ún mi saber y er<br>de a la original y<br>s por la Contralo | ntender correspond<br>y su traducción sim<br>ría General de la Re | en a gastos efectiv<br>ple concuerda con                        | vamente reali<br>la indicada e<br>olución № 30 | izados en coherencia<br>en el presente.<br>) del año 2015, que r | a con el marco ;<br>egula el proces | presupuestario del pro | yecto y que<br>ntas de |

Se despliega el detalle de los campos del gasto para su corrección y adición de documentos en caso de que se requiera, para finalizar presione "Actualizar"

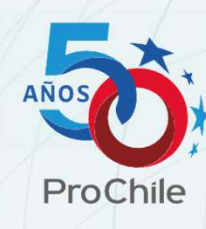

| Moneda *              |   | Tipo de Gasto *                                      |    |
|-----------------------|---|------------------------------------------------------|----|
| PESOS                 | ~ | Pasajes aéreos, terrestres y marítimos_2401CLP 🛛 🗶 Q | )  |
| Empresa Proveedora *  |   | Pesnaldo Neresario                                   |    |
| Chile Corpw           |   |                                                      |    |
| Tipo Documento *      |   |                                                      |    |
| BOLETA ELECTRÓNICA    | ~ |                                                      |    |
| N° de Documento *     |   |                                                      |    |
| 1545                  |   | Detalle en Español                                   |    |
| Fecha de Documento *  |   |                                                      | 1  |
| 31/03/2025            |   |                                                      |    |
| % Cofinan. ProChile * |   |                                                      | 6  |
| 60,00                 |   | Observación                                          |    |
| Monto Rendido *       |   |                                                      |    |
| 5.000,00              | ŝ |                                                      |    |
| Monto Público Rendido |   | Satada Casta                                         | Ú. |
| 3.000,00              |   | Observado                                            |    |
| Monto Privado Rendido |   | Comentarios                                          |    |
| 2.000.00              |   | Observación del nrimer oasto                         |    |

| мопьо мсерсадо                                 | Monto Observado                                    | Monto Rechazado |  |
|------------------------------------------------|----------------------------------------------------|-----------------|--|
| 0,00 \$                                        | 5.000,00 \$                                        | 0,00 \$         |  |
| Adjuntar archivos relaciona                    | dos (Max. 25 Mb)                                   |                 |  |
| hace 11 días<br>Concurso Prochile APC (<br>KB) | 8) - 01070 - 20220906 ReporteSaldoAnticipo (18) pc | ▼<br>r (44,41   |  |
| Adjuntar un archivo                            |                                                    |                 |  |
| Elegir archivos Ningún archivo selecci         | onado                                              |                 |  |
| Actualizar                                     |                                                    |                 |  |
|                                                |                                                    |                 |  |

Importante: se puede modificar toda la información en los campos editables, pero no se puede modificar la actividad rendida.

Una vez corregido/actualizada la información solicitada de los gastos, debe sólo presionar el botón "enviar gastos solicita más antecedentes", sin marcar las casillas de declaración (deben quedar en blanco).

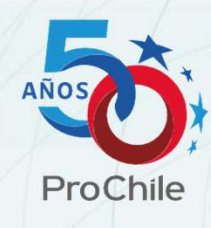

|                     |                                                        |                                                                        |                                                                           |                                                           |                                                                   |                                                              |                                                       |                                                             |                                    | Agregar Gastos                                     | Descarga                 |
|---------------------|--------------------------------------------------------|------------------------------------------------------------------------|---------------------------------------------------------------------------|-----------------------------------------------------------|-------------------------------------------------------------------|--------------------------------------------------------------|-------------------------------------------------------|-------------------------------------------------------------|------------------------------------|----------------------------------------------------|--------------------------|
| Folio 🕇             | Moneda                                                 | Emp.<br>Proveedora                                                     | Tipo Documento                                                            | N°<br>Documento                                           | Fecha                                                             | Tipo de<br>Gasto                                             | Monto                                                 | Estado Gasto                                                | Monto<br>Aceptado                  | Observación                                        |                          |
| 37                  | PESOS                                                  | Emprsa de<br>prueba                                                    | BOLETA<br>HONORARIOS                                                      | 1457890                                                   | 06/09/2023<br>11:59                                               | Consultorías,<br>asesorías y<br>servicios                    | 15,00 \$                                              | Solicita más<br>Antecedentes                                |                                    |                                                    | <mark>C </mark>          |
|                     |                                                        |                                                                        |                                                                           |                                                           |                                                                   |                                                              |                                                       |                                                             |                                    |                                                    |                          |
| Si 🖲 No             | ¿Actividad si                                          | n movimiento?                                                          |                                                                           |                                                           |                                                                   |                                                              |                                                       |                                                             |                                    |                                                    |                          |
| Declaro (<br>docume | que el contenid<br>itación de resp:<br>o, declaro cono | o del detalle de la p<br>aldo que se remite a<br>cer y cumplir las dis | resente rendición, seg<br>I PROCHILE, correspon<br>sposiciones impartidas | ín mi saber y er<br>de a la original y<br>por la Contralo | itender correspond<br>y su traducción sim<br>ría General de la Re | en a gastos efecti<br>ple concuerda cor<br>pública en su Res | vamente realiz<br>1 la indicada er<br>volución № 30 ( | zados en coherenci<br>n el presente.<br>del año 2015, que i | a con el marco<br>regula el proce: | presupuestario del proy<br>so de Rendición de Cuer | recto y que l<br>ntas de |

#### Debe confirmar el envío de los gastos en este estado.

| Confirmación                                                                                                    | ×       |
|----------------------------------------------------------------------------------------------------|---------|
| Esta acción enviará todos los gastos en estado "Solicita mas Antecedentes" de cada una de las actividades del Proyecto y no ge<br>un nuevo Expediente. | nerará  |
| Confirmar                                                                                                    | ancelar |

### Desaparecerán los gastos en ese estado, y esto confirma que los folios han sido actualizados en el expediente correspondiente.

| endiciór | 1             |                    |                   |                 |       |                  |       |                 |                   |             |
|----------|---------------|--------------------|-------------------|-----------------|-------|------------------|-------|-----------------|-------------------|-------------|
|          |               |                    |                   |                 |       |                  |       |                 | Agregar Gasto     | s Descargar |
| Folio 🕇  | Moneda        | Emp.<br>Proveedora | Tipo<br>Documento | Nº<br>Documento | Fecha | Tipo de<br>Gasto | Monto | Estado<br>Gasto | Monto<br>Aceptado | Observación |
| No hay r | egistros para | mostrar.           |                   |                 |       |                  |       |                 |                   |             |
|          |               |                    |                   |                 |       |                  |       |                 |                   |             |

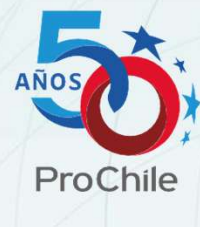

## Notificación de Resultado de Rendición con Gastos Observados

Receptor de fondos públicos recibe notificación por correo con el detalle del resultado del expediente, para comenzar el proceso de subsanación.

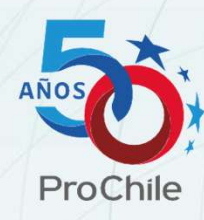

| timados,                 |                                                                                         |                                                                                       |                                                                 |                                                                   |                                               | hile**                                          |                                                                                                    |                  |
|--------------------------|-----------------------------------------------------------------------------------------|---------------------------------------------------------------------------------------|-----------------------------------------------------------------|-------------------------------------------------------------------|-----------------------------------------------|-------------------------------------------------|----------------------------------------------------------------------------------------------------|------------------|
| Por<br>EXF<br>obs        | medio del present<br>PORTADOR DEREX<br>servar la totalidad d                            | e informo que con<br>- Anticipo - 21/03/<br>le gastos rendidos,                       | fecha 01/02/2024<br>2023 10:08 ", Nº:<br>de acuerdo al sigui    | 12:42 el Subdepar<br>EX-04581-W6B0 c<br>iente detalle:            | tamento de Transfe<br>orrespondiente al p     | rencias ha revisado l<br>royecto "2211003", c   | mentación de respaldo del expediente "2211003 - PLAN DE CRECI<br>inado " PLAN DE CRECIMIENTO EXPORTADOR DEREX" y ha deterr | MIENTO<br>iinado |
| Pesos                    | Presupuesto<br>del proyecto                                                             | Monto Total<br>Rendido                                                                | Monto Total<br>Observado                                        | Monto Total<br>Rechazado                                          | Monto público<br>aceptado                     | Saldo<br>disponible del<br>provecto             |                                                                                                    |                  |
| Totales                  | 13.153.698                                                                              | 192.952                                                                               | 192.952                                                         | -                                                                 |                                               | 13.153.698                                      |                                                                                                    |                  |
|                          |                                                                                         |                                                                                       |                                                                 |                                                                   |                                               |                                                 |                                                                                                    |                  |
| Pro<br>Cor<br>Sin<br>qui | ducto de este resul<br>nplementariamente<br>perjuicio de lo ante<br>en designe la autor | ltado y de no habe<br>e, si procede, solici<br>erior, dichos gastos<br>idad superior. | r nuevas rendicione<br>tamos gestionar el o<br>aceptados quedan | s agradeceré a Ud.<br>cierre del proyecto.<br>sujetos a la posibl | , gestionar la libera<br>e revisión de entida | ción/reintegro de los<br>des fiscalizadoras tal | sos no utilizados los cuales ascienden a 13.153.698;<br>10 Contraloría General de la República, Departamento de Auditoría  | Interna o de     |

Una vez recibido el resultado y en caso de que existan gastos observados dentro de la actividad, el sistema muestra un mensaje de alerta indicando cuales actividades cuentan con gastos observados, habilitando un botón específico para enviar este tipo de gastos.

Para proceder a la subsanación debe ingresar al menú "Rendiciones" y seleccionar la opción "Gestión de proyectos"  $\rightarrow$  Proyecto  $\rightarrow$  Actividad  $\rightarrow$  seleccionar el gasto en el ícono de pizarra con lápiz para edición.

| Página principal > proyectos modalidad anticipos - 03                                                                                     |
|----------------------------------------------------------------------------------------------------|
| Este proyecto cuenta con uno o mas gastos pendientes de subsanar, por favor realice la subsanaciónes correspondientes en las actividades: |
| Actividad 02<br>Actividad 01                                                                                                    |
| Portals - Gestión de proyecto                                                                                                    |
| Información General Actividades de Proyecto Reintegros Información Presupuestaria Solicitudes de anticipo Solicitudes de cambio           |
| Historial de solicitudes de cambio Informe final de proyecto                                                                              |

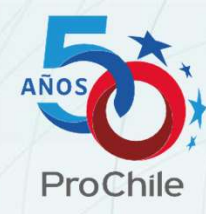

Para corregir los gastos observados, debe hacer clic en el ícono de pizarra con lápiz de cada folio.

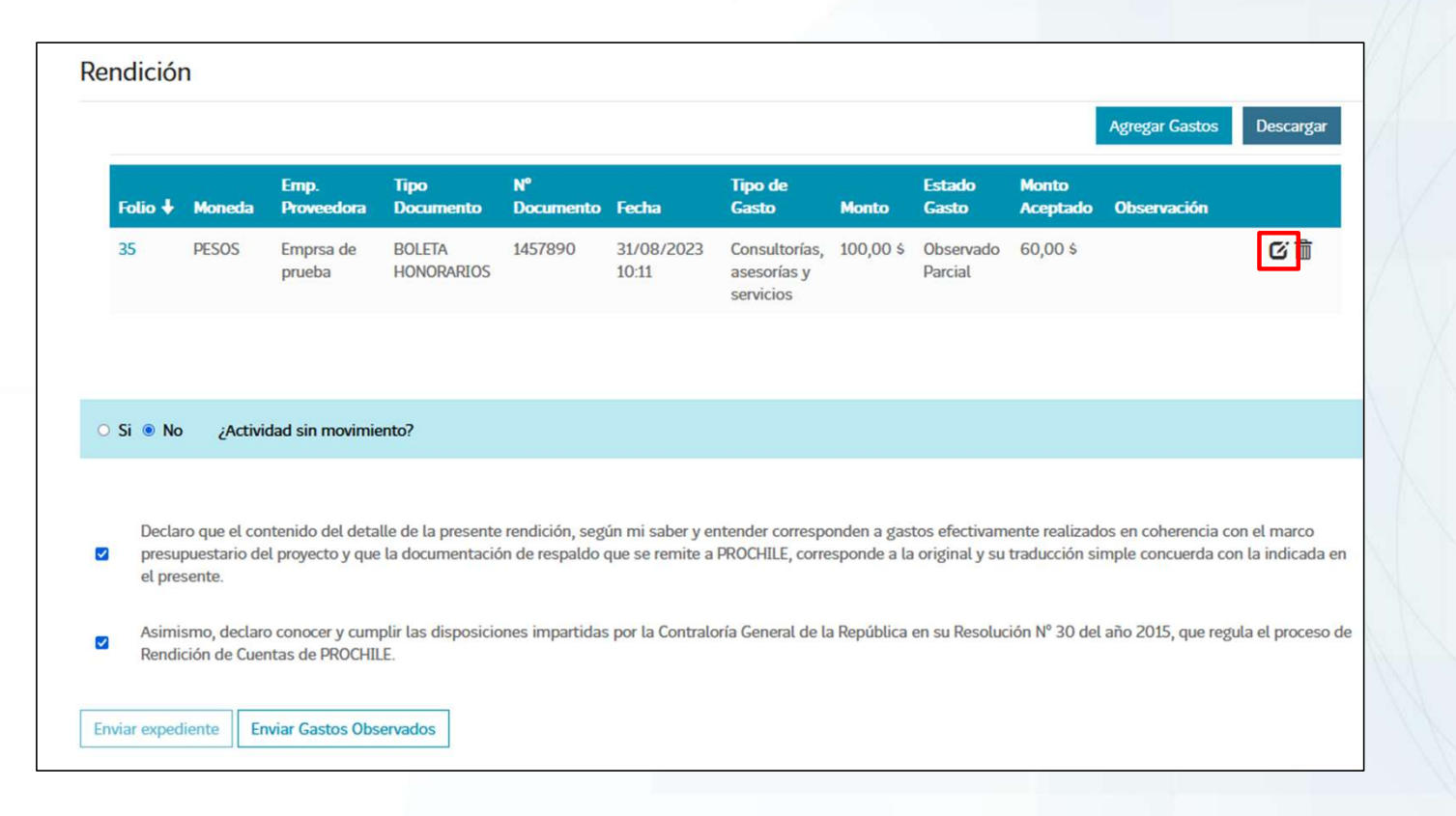

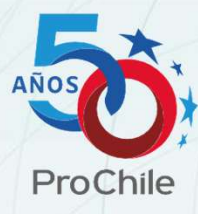

Se despliega en detalle los campos del gasto para su corrección y adición de documentos en caso de que se requiera, para finalizar presione "Actualizar"

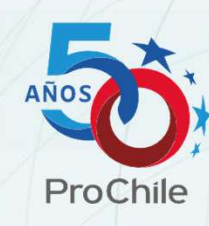

| /oneda *             |   | Tipo de Gasto *                                |            | Montos                      |                                                                      |                 |
|----------------------|---|------------------------------------------------|------------|-----------------------------|----------------------------------------------------------------------|-----------------|
| PESOS                | * | Pasajes aéreos, terrestres y marítimos_2401CLP | <b>x</b> Q | Monto Aceptado              | Monto Observado                                                      | Monto Rechazado |
| npresa Proveedora *  |   | -                                              |            | 0,00 \$                     | 5.000,00 \$                                                          | 0,00 \$         |
| Chile Corpw          |   | Respaido Necesario                             |            |                             |                                                                      |                 |
| o Documento *        |   |                                                |            |                             |                                                                      |                 |
| BOLETA ELECTRÓNICA   | ~ |                                                |            | Adjuntar archivos rel       | acionados (Max. 25 Mb)                                               |                 |
| de Documento *       |   |                                                |            | hace 11 dias                | •                                                                    | •               |
| 1545                 |   | Detalle en Español                             |            | Concurso Prochite           | APC (B) - 01070 - 20220906 ReporteSaldoAnticipo (18).pdf (44,<br>KB) | 41              |
| ha de Documento *    |   |                                                |            |                             |                                                                      |                 |
| 81/03/2025           |   |                                                |            |                             |                                                                      |                 |
| Cofinan. ProChile *  |   |                                                | 10         | Adjuntar un archivo         |                                                                      |                 |
| 60,00                |   | Observación                                    |            | Elegir archivos Ningún arch | nivo seleccionado                                                    |                 |
| onto Rendido *       |   |                                                |            | Actualizar                  |                                                                      |                 |
| 5.000,00             | ŝ |                                                |            |                             |                                                                      |                 |
| onto Público Rendido |   | Saturda Santa                                  | li li      |                             |                                                                      | FF /            |
| 3.000,00             |   | Observado                                      |            |                             |                                                                      |                 |
| ento Privado Rendido |   | Comentarios                                    |            |                             |                                                                      |                 |
| 2.000.00             |   | Observación del nrimer oasto                   |            |                             |                                                                      |                 |

Para enviar los gastos observados debe marcar las grillas de declaración y luego hacer clic en el botón "Enviar Gastos Observados", esta opción consolida todos los folios de todas las actividades que se encuentren en el mismo estado.

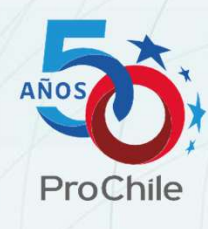

|                 |                                 |                                       |                                          |                                  |                                     |                                           |                             |                                  |                                | Agregar Gastos                           | Descarg                      |
|-----------------|---------------------------------|---------------------------------------|------------------------------------------|----------------------------------|-------------------------------------|-------------------------------------------|-----------------------------|----------------------------------|--------------------------------|------------------------------------------|------------------------------|
| Folio 🕇         | Moneda                          | Emp.<br>Proveedora                    | Tipo<br>Documento                        | Nº<br>Documento                  | Fecha                               | Tipo de<br>Gasto                          | Monto                       | Estado<br>Gasto                  | Monto<br>Aceptado              | Observación                              |                              |
| 35              | PESOS                           | Emprsa de<br>prueba                   | BOLETA<br>HONORARIOS                     | 1457890                          | 31/08/2023<br>10:11                 | Consultorías,<br>asesorías y<br>servicios | 100,00 \$                   | Observado<br>Parcial             | 60,00 \$                       |                                          | C i                          |
| Decla           | iro que el coi                  | ntenido del deta                      | alle de la presente                      | rendición, seg                   | ún mi saber y ei                    | ntender correspo                          | onden a gas                 | tos efectivam                    | ente realizad                  | os en coherencia c                       | on el marco                  |
| Decla           | iro que el con<br>ipuestario de | ntenido del deta<br>el proyecto y que | alle de la presente<br>e la documentació | rendición, seg<br>on de respaldo | ún mi saber y ei<br>que se remite a | ntender correspo<br>PROCHILE, corre       | onden a gas<br>esponde a la | tos efectivam<br>a original y su | ente realizad<br>traducción si | os en coherencia c<br>imple concuerda co | on el marco<br>on la indicad |
| ✓ presu         | onto                            |                                       |                                          |                                  |                                     |                                           |                             |                                  |                                |                                          |                              |
| Presu<br>el pre |                                 |                                       |                                          |                                  |                                     |                                           |                             |                                  |                                |                                          |                              |

## Debe confirmar el envío de los gastos observados.

| Confirmación                                                                                                    | ×                                               |
|----------------------------------------------------------------------------------------------------|-------------------------------------------------|
| Esta acción enviará todos los gastos Observados en cada una de las actividades del Proyecto y crear<br>relacionado al Expediente inicial. ¿Confirma que ha corregido todos los gastos observados y desea e | rá un nuevo Expediente<br>enviarlos a revisión? |
| [                                                                                                    | Confirmar Cancelar                              |

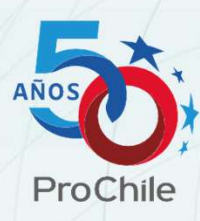

Desaparecerán los gastos en ese estado, y esto confirma que los folios han sido enviados en un nuevo expediente.

| ndición   |               |            |           |           |       |         |       |             |                        |             |
|-----------|---------------|------------|-----------|-----------|-------|---------|-------|-------------|------------------------|-------------|
|           |               | Emp.       | Tipo      | N°        |       | Tipo de |       | A<br>Estado | gregar Gasto:<br>Monto | s Descarga  |
| Folio 🕇   | Moneda        | Proveedora | Documento | Documento | Fecha | Gasto   | Monto | Gasto       | Aceptado               | Observación |
| No hay re | egistros para | a mostrar  |           |           |       |         |       |             |                        |             |

Este proceso es sólo para convenios de anticipo y lo inicia el supervisor, el sistema envía una notificación al adjudicatario solicitando el comprobante de pago, para hacerlo, debe ingresar en el portal, hacer clic en el menú Rendiciones y seleccionar la opción gestión de proyectos.

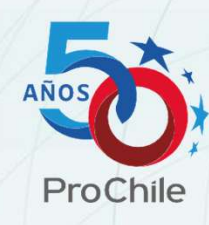

| ProChile | MIS EMPRESAS 🗸 | HERRAMIEI | NTAS 🗸 | RENDICIONES -   | MANUAL DE USO | PREGUNTAS FRECUENTES |
|----------|----------------|-----------|--------|-----------------|---------------|----------------------|
|          |                |           | Expe   | dientes         |               |                      |
|          |                |           | Rinde  | e aquí          |               |                      |
|          |                |           | Gesti  | ón de proyectos | -             | -                    |

En el listado debe seleccionar el proyecto de modalidad anticipo correspondiente, haciendo clic en el ícono de pizarra con lápiz.

| Nº Proyecto                      | Nombre J                          | Tipo de Proyecto | Tipo de Concurso  | Modalidad | Fecha de<br>creación |            |
|----------------------------------|-----------------------------------|------------------|-------------------|-----------|----------------------|------------|
| 2216327                          | Vinos de Autor brillando en EEUU  | Concursable      | Silvoagropecuario | Reembolso | 13/10/2022 10:31     | <b>0</b> 0 |
| APC (B) -<br>01236 -<br>20221129 | Prueba proyecto manual de usuario | Concursable      | Silvoagropecuario | Anticipo  | 15/05/2023 9:45      | <b>8</b> 0 |

Una vez dentro del proyecto, en la pestaña "Reintegros", debe hacer clic en el ícono de la pizarra con lápiz y podrá ingresar al detalle de la solicitud.

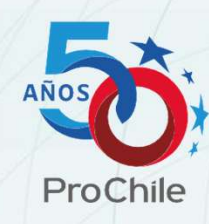

| listorial de solicitudes de cambio Informe final de proyecto Id                                                               | rmación General A      | ctividades de Proyecto | Reintegros Informació | n Presupuestaria | Solicitudes d | e anticipo | Solicitudes de can | nbio |
|----------------------------------------------------------------------------------------------------|------------------------|------------------------|-----------------------|------------------|---------------|------------|--------------------|------|
| Id ↓Descripción reintegroMonto a reintegrarEstadoRTG-0001021Reintegro de prueba por 1.000.000,00\$850.000Envío de comprobante | orial de solicitudes d | e cambio Informe fina  | al de proyecto        |                  |               |            |                    |      |
| RTG-0001021 Reintegro de prueba por 1.000.000,00 \$850.000 Envío de comprobante                                               |                        |                        |                       |                  |               |            |                    |      |
|                                                                                                    | Id 🕇                   | Descripción reinte     | gro                   | Monto a re       | eintegrar     | Estado     |                    |      |

Dentro del registro, sólo debe llenar los campos obligatorios indicados con asterisco (\*) y comentarios en caso de ser necesario.

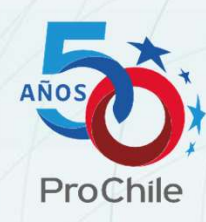

| Id                                                           | Monto a reintegrar                                                                                              |     |
|--------------------------------------------------------------|----------------------------------------------------------------------------------------------------|-----|
| RTG-0001020                                                  | \$150.000                                                                                                    |     |
| Descripción reintegro                                        |                                                                                                    |     |
| pruebas                                                      |                                                                                                    |     |
| Número Documento / Operación *                               | Tipo de documento *                                                                                             |     |
| 19283764                                                     | Deposito Bancario                                                                                               |     |
| Comentarios                                                  |                                                                                                    |     |
|                                                              |                                                                                                    |     |
|                                                              |                                                                                                    |     |
| AQUÍ PUEDE INCLUIR ALGUNA DE<br>NECESARIO REALIZAR MÁS DE UN | ESCRIPCIÓN PARA LA REVISIÓN FINANCIERA, POR EJEMPLO, SI<br>JA TRANSFERENCIA POR LÍMITE DE MONTO O ALGO SIMILAR. | FUE |
| AQUÍ PUEDE INCLUIR ALGUNA DE<br>NECESARIO REALIZAR MÁS DE UN | ESCRIPCIÓN PARA LA REVISIÓN FINANCIERA, POR EJEMPLO, SI<br>JA TRANSFERENCIA POR LÍMITE DE MONTO O ALGO SIMILAR. | FUE |

Adjunta el/los comprobante/s de pago en el botón "Agregar archivos" donde podrá visualizar una confirmación de la carga realizada

| ngún archivo seleccionado.<br>archivos existentes |            |
|---------------------------------------------------|------------|
| ngún archivo seleccionado.<br>archivos existentes |            |
|                                                   |            |
| Agregar archivos Cancelar                         |            |
| Modificado                                        |            |
|                                                   | Modificado |

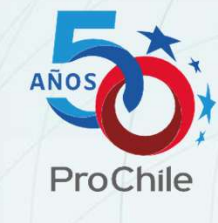

Se deben completar los campos con asteriscos (\*) de forma obligatoria para finalizar el proceso, en caso contrario el sistema muestra la siguiente alerta.

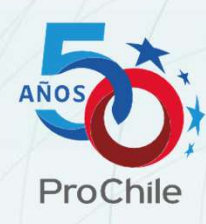

B El formulario no se pudo enviar por las siguientes razones:

Número Documento / Operación es un campo obligatorio. Tipo de documento es un campo obligatorio. Por favor cargue los documentos solicitados

Luego de cargada la información debe hacer clic en el botón "Enviar a revisión" el registro o "guardar" para dejarlo como borrador si desea enviarlo más tarde.

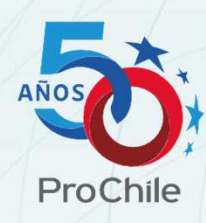

| Guardar   | Enviar a revisión                             |
|-----------|-----------------------------------------------|
| Guardar l | e permite dejar los campos mandatorios vacíos |

Una vez que se envía a revisión, el registro sólo tiene disponible la opción para lectura.

| Id 🕇        | Descripción reintegro | Monto a reintegrar | Estado      |   |
|-------------|-----------------------|--------------------|-------------|---|
| RTG-0001020 | pruebas               | \$150.000          | En revisión | ۲ |

Y podrá hacer seguimiento de la solicitud, en la columna "Estado".

#### **Notificaciones**

Como se ha indicado, el adjudicatario recibirá notificaciones automáticas por correo del sistema en las diferentes etapas del flujo, con el fin de mantenerles informados de la situación actual de sus proyectos:

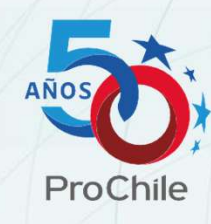

- ✓ Durante el proceso de solicitud de anticipo.
- ✓ Durante el proceso de rendición de gastos y rendiciones sin movimiento.
- ✓ Durante el proceso de reintegro.
- ✓ Mientras se encuentre activo el proyecto, por lo que recibirán notificaciones para recordar el vencimiento de plazos.

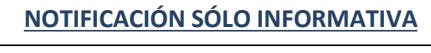

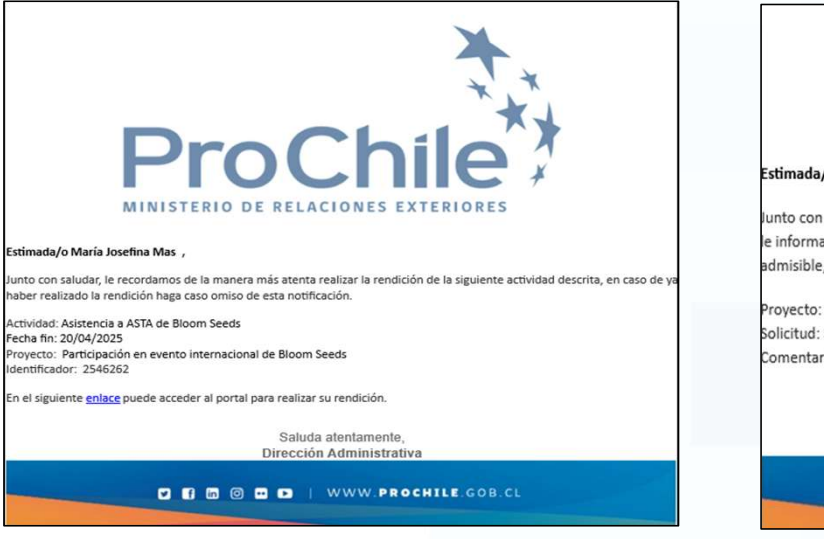

#### NOTIFICACIÓN CON REQUERIMIENTO

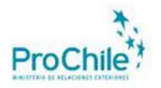

#### Estimada/o Juan Pablo Gavilanes,

lunto con saludar, le comunicamos que su solicitud de anticipo fue analizada por el equipo de ProChile, le informamos de la manera más atenta que el análisis realizado determino que la solicitud no es admisible, a continuación, puede revisar los motivos:

Proyecto: Prueba proyecto manual de usuario Solicitud: SL-ANT-001092 Comentarios revisión: Solicitud rechazada ya que no cuenta con presupuesto disponible.

> Saluda atentamente, Dirección Administrativa

V S @ O V | WWW.PROCHILE.GOB.CL

43

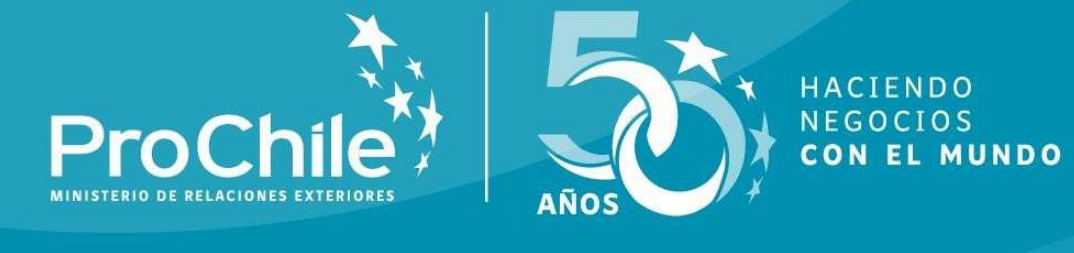

#